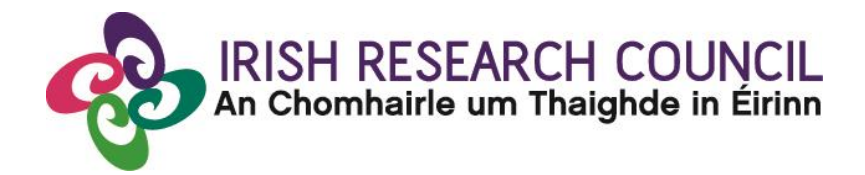

## **Guide for Research Offices**

# **COALESCE 2024 Research Fund Collaborative Alliances for Societal Challenges**

**GUIDE FOR RESEARCH OFFICES** 

The deadline for submitting your research office endorsement is: 4 pm (Ireland time) Thursday 7<sup>th</sup> December 2023

This document is provided to assist you in submitting a research office endorsement for applications under the 2024 COALESCE Research Funding Scheme.

The Irish Research Council will only accept endorsements through the online application system, as explained below. Please do not send any hard copies of your reference to the Irish Research Council.

Please read this document carefully prior to completing the research office/university decision. By logging in you will be able to view all applications awaiting completion within your institution and access all complete applications that are available for your endorsement decision.

### Logging on to the system

Please note that the online system can only be successfully accessed and supported through the following browsers:

- \* Internet Explorer (version 11 and higher),
- \* Firefox (2 most recent versions),
- \* Google Chrome (2 most recent versions)
- \* Safari (2 most recent versions)

Ensure that the email address <u>ircapps@research.ie</u> is on your 'safe senders' list. You may need to check with your IT department to ensure there's no issue with your organisation's internal firewall.

When you were initially registered as a Research Officer, you should have received an email containing your user name (your email address) and password, and a link to the login page: <u>https://irishresearch.smartsimple.ie/s\_Login.jsp</u>

If you have forgotten your password or the email with the password, then enter the above URL and click on the '<u>Forgot password</u>?' link. A system-generated password will be forwarded to your email address.

When you log in to the system, the following screen will be displayed:

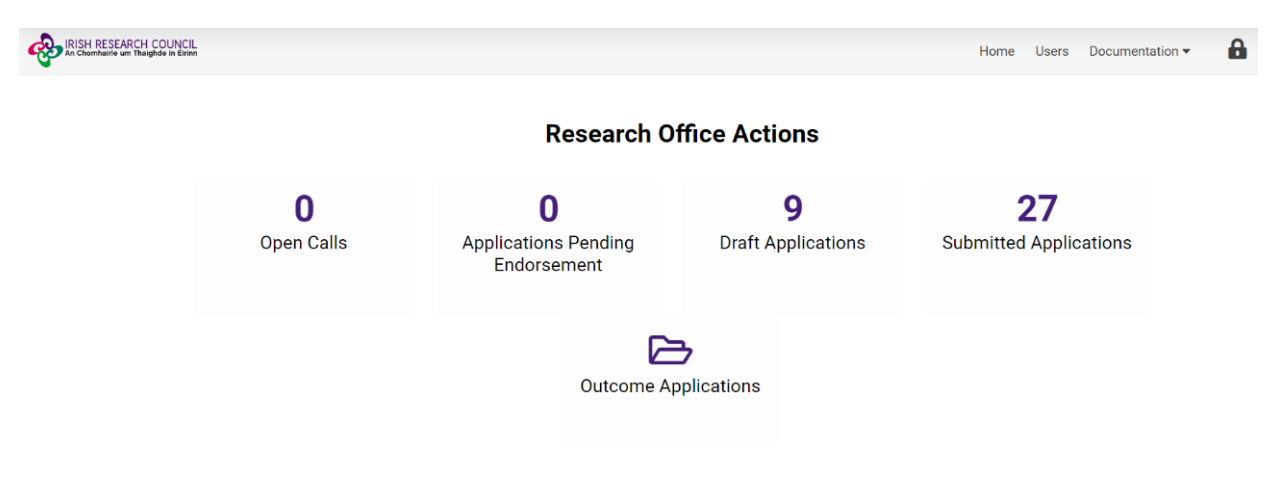

### Viewing Draft Application Information

In order to view the content and other relevant details of all draft applications please click on the 'Applications Pending Endorsement' icon on the home page.

| IRISH RESEARCH COUNCIL<br>An Chomhairle um Thaighde in Eirinn |                        |                                                 |                                | Home Users Document                 | ation 🗸 🔒 🔒 |
|---------------------------------------------------------------|------------------------|-------------------------------------------------|--------------------------------|-------------------------------------|-------------|
|                                                               |                        | Research O                                      | ffice Actions                  |                                     |             |
|                                                               | <b>O</b><br>Open Calls | <b>O</b><br>Applications Pending<br>Endorsement | <b>9</b><br>Draft Applications | <b>27</b><br>Submitted Applications |             |
|                                                               |                        | Outcome Ap                                      | <b>&gt;</b><br>pplications     |                                     |             |

You will then be presented with the 'Applications Pending Endorsement' screen below.

#### **Applications Pending Endorsement**

|                        |               | ×Q                                 | 1-1 of 1 < >           |
|------------------------|---------------|------------------------------------|------------------------|
| # Project ID           | Project Title | Application Type                   | Irish research<br>body |
| Open 1 COALESCE/2024/2 |               | Research for Policy and<br>Society | Test University        |

### Submitting a Research Office Endorsement Decision

Select the COALESCE 2024 Applications pending endorsement. Please note applications will only appear after an application has been submitted.

Click on 'Open' in order to view the application.

The Research Officer should answer whether they support this applicant's application to carry out research at their institution, by selecting 'yes' or 'no'.

You can submit your application by clicking the 'Submit Decision' button at the end of the page:

| OVERVIEW                                                                                 | PROJECT DETAILS | ETHICAL STATEMENT | PROJECT BUDGET | ACADEMIC QUALIFICATIONS | ETHICAL TABLE AND SEX/GENDER STATEMENT | APPLICANT DECLARATIONS | ENDORSEMENT |  |
|------------------------------------------------------------------------------------------|-----------------|-------------------|----------------|-------------------------|----------------------------------------|------------------------|-------------|--|
| ✓ Endor:                                                                                 | sement Agreeme  | ent               |                |                         |                                        |                        |             |  |
| * Do you support this candidate's application to carry out research at your institution? |                 |                   |                |                         |                                        |                        |             |  |
| 4 DACK                                                                                   |                 | ~                 |                |                         |                                        |                        |             |  |
| < BACK                                                                                   |                 |                   |                |                         | Save Draft Submit De                   | cision                 |             |  |

### Effects of Submitting the Research Office Endorsement

- The research office endorsement will be 'locked' and further edits will no longer be possible.
- You can contact projects@research.ie if you have any questions.

### <u>Technical</u>

If you experience any problems, please clear the cache in your browser and continue. Please contact <u>projects@research.ie</u> should you experience any difficulties.

### The Deadline for submitting your research office endorsement is <u>4 pm (Ireland time)</u> <u>Thursday 7<sup>th</sup> December 2023.</u>